转 GERBER 文件操作步骤如下:

- 1. 将要转换的\*.PCBDOC 单独放到一个目录下在开始转。
- 2. 把\*.PCBDOC 文件用设计软件打开,进入到界面后按字母"Q"把单位换成"mil",在界

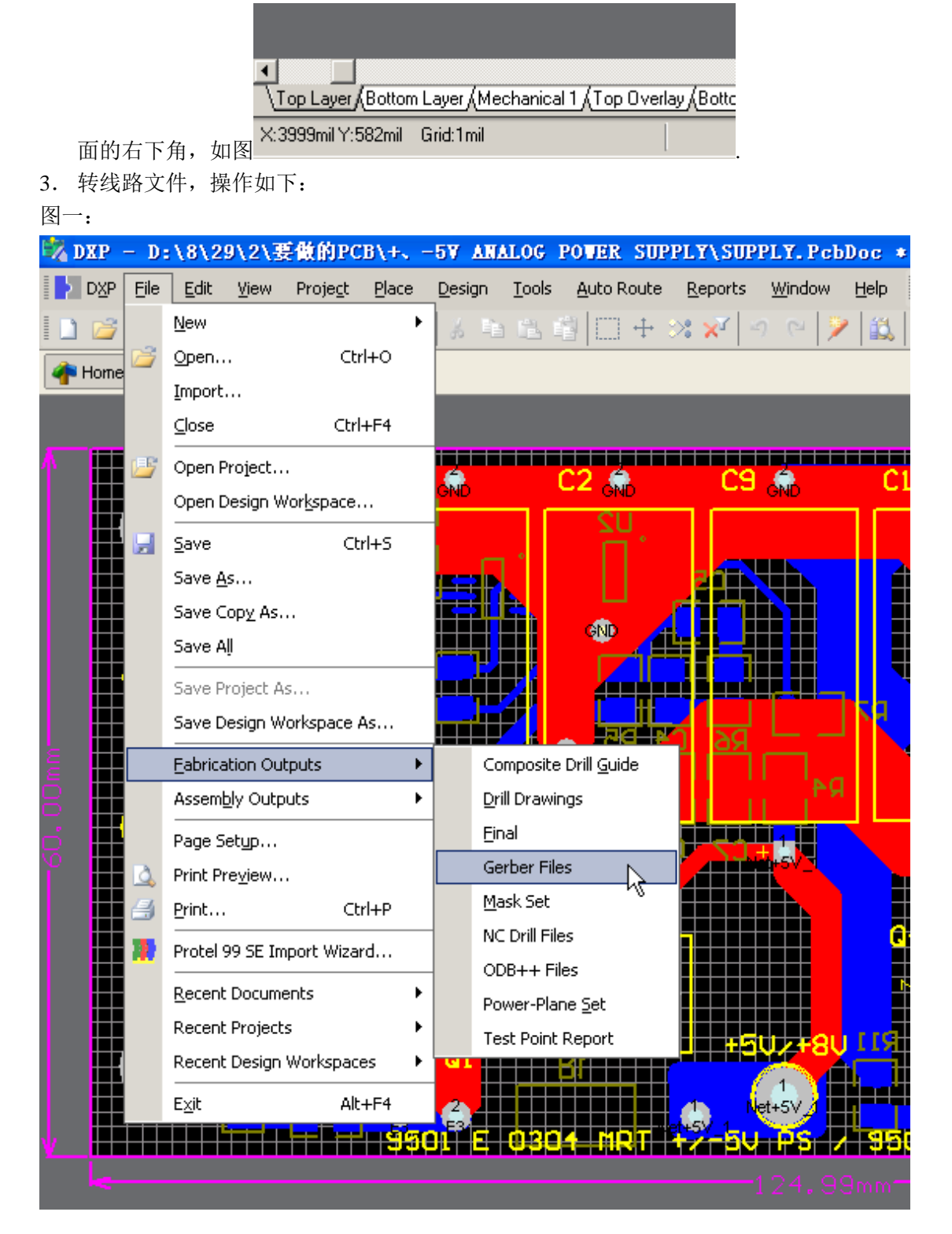

## 图二:这里单位不变,格式选择 2:5.

| Gerber Setup                                                                                                    |                                                                                       |                                |  |  |  |  |
|----------------------------------------------------------------------------------------------------|---------------------------------------------------------------------------------------|--------------------------------|--|--|--|--|
| General Layers Drill Drawing                                                                                    | Apertures Advanced                                                                    |                                |  |  |  |  |
| Specify the units and format to be us<br>This controls the units (inches or mill<br>decimal point.              | sed in the output files.<br>imeters), and the number of digits before                 | and after the                  |  |  |  |  |
| Units                                                                                                    | Format                                                                                |                                |  |  |  |  |
|                                                                                                    | ⊙ 2: <u>3</u>                                                                         |                                |  |  |  |  |
| 🔘 Millimeters                                                                                                   | <u>○</u> 2: <u>4</u>                                                                  |                                |  |  |  |  |
|                                                                                                    | ◯ 2: <u>5</u>                                                                         |                                |  |  |  |  |
| If you are using one of the higher res<br>supports that format.<br>The 2:4 and 2:5 formats only need to<br>mil. | solutions you should check that the PCB<br>o be chosen if there are objects on a grid | manufacturer<br>d finer than 1 |  |  |  |  |
|                                                                                                    |                                                                                       |                                |  |  |  |  |
|                                                                                                    |                                                                                       | OK Cancel                      |  |  |  |  |

\_\_\_\_

## 图三: 这步 Plot layer 要选择有用层,

| General Layers Drill Drawing                                                                                                    | Apertures Advanced                                                                                                    | <b>)</b> ()                                                                                            |
|----------------------------------------------------------------------------------------------------|----------------------------------------------------------------------------------------------------|----------------------------------------------------------------------------------------------------|
| Plot/Mirror Layers           Layer           Top Layer           Bottom Layer           Top Overlay           Bottom Overlay           Top Paste           Bottom Paste           Top Solder Mask           Bottom Solder Mask           Keep Out Layer           Mechanical 1           Mechanical 15           Top Pad Master           Bottom Pad Master | Plot     Mirror       V        V        V        V        V        V        V        V        V        V        V        V        V        V        V        V        V        V        V | Mechanical Layer to Add to All Plots          Mechanical 1         Mechanical 13         Mechanical 15 |
| Include unconnected mid-laye         Plot Layers         All On         All Off         Used On                                                                                                    | r pads<br>rs •                                                                                                    | OK Cancel                                                                                              |

图四: Mirror Layers 选择关闭镜像。

| Include unconnected mid-layer pads |                                    |  |  |  |
|------------------------------------|------------------------------------|--|--|--|
| <u>P</u> lot Layers ▼              | <u>M</u> irror Layers <del>▼</del> |  |  |  |
|                                    | <u>A</u> ll On                     |  |  |  |
|                                    | All <u>O</u> ff                    |  |  |  |
|                                    | Used On                            |  |  |  |
|                                    |                                    |  |  |  |

| Gerber Setup                                    | 23                        |
|-------------------------------------------------|---------------------------|
| General Layers Drill Drawing Apertures Advanced |                           |
| Drill Drawing Plots                             |                           |
| Plot all used layer pairs Mirror plots          | Drill Drawing Symbols     |
| Top Layer-Bottom Layer                          | • <u>G</u> raphic symbols |
|                                                 | Size of hole string       |
|                                                 | ○ <u>C</u> haracters      |
|                                                 | Symbol size               |
|                                                 |                           |
| ∠ Drill Guide Plots                             |                           |
| Plot all used layer pairs                       |                           |
| Top Layer-Bottom Layer                          |                           |
|                                                 |                           |
|                                                 |                           |
|                                                 |                           |
|                                                 | $\searrow$                |
|                                                 |                           |
|                                                 |                           |
|                                                 |                           |
|                                                 |                           |
|                                                 | OK Cancel                 |

图五:将 Plot all used layer pairs 两项都选择上,如图示。

在上面的图中都选择好了后就点击 OK,这时等运行完后线路文件就转完了。

4. 转钻孔文件,操作如下:

图一:

| 🖏 I | NTP - | - CA | It as        | ticl.  | Can *  | - Fr          | ee Do         | cunent   | <b>s.</b> l |
|-----|-------|------|--------------|--------|--------|---------------|---------------|----------|-------------|
|     | DXP   | Eile | <u>E</u> dit | ⊻iew   | Place  | <u>T</u> ools | Ro <u>u</u> t | Analysis | Τġ          |
|     | 2     |      | 80           | ۲      | 3      | S 🕥 🛛         | V 😃           | ¥ 🖻      | 2           |
| 4   | Home  |      | SUPPLY       | Y.RcbD | oc * 🚺 | CAMta         | stic1.Ca      | m *      |             |
|     |       |      |              | -4     |        |               |               |          |             |

这里要注意的是必须点回原始文件进行转钻孔的,如箭头所示。

| 图二       | . <b>:</b> |              |                                |                  |                  |               |                     |                    |               |               |             |        |                |                    |
|----------|------------|--------------|--------------------------------|------------------|------------------|---------------|---------------------|--------------------|---------------|---------------|-------------|--------|----------------|--------------------|
| 🖏 D      | NXP -      | - C/         | IIIt as                        | ticl.            | Can *            | - Free        | e Doc               | unent              | s. L          | icen          | sed         | to BJ  | 09             |                    |
| Þ        | DXP        | <u>F</u> ile | Edit                           | ⊻iew             | Proje <u>c</u> t | <u>P</u> lace | Design              | n <u>T</u> ools    | ; <u>A</u> u  | to Rou        | te <u>R</u> | eports | <u>W</u> indov | v <u>H</u> elp     |
|          | 2          |              | <u>N</u> ew                    |                  |                  | •             | *                   | 6 fB               | <b>1</b>      |               | • %         | × ×    | 2 (2)          | > 📖                |
|          | Home       | 2            | Open                           |                  | C                | trl+0         | 1.Cam               | *                  |               |               |             |        |                |                    |
|          |            |              | Import                         |                  |                  |               |                     |                    | -             | -             | -           | -      | _              |                    |
|          |            |              | ⊆lose                          |                  | Ct               | rl+F4         |                     |                    |               |               |             |        |                |                    |
| h        |            | <b>1</b>     | Open F                         | roject           |                  |               |                     |                    | C2            |               |             | 60     | <b>A</b>       | <u>       </u><br> |
|          |            |              | Open Design Wor <u>k</u> space |                  |                  | GND           |                     |                    |               |               |             | GND    |                |                    |
|          |            |              | <u>S</u> ave                   |                  | C                | trl+S         |                     | _ 。                |               |               |             |        |                |                    |
|          |            |              | Save <u>A</u>                  | ۶                |                  |               |                     |                    |               |               |             |        |                | Í                  |
|          |            |              | Save C                         | lop <u>y</u> As. |                  |               |                     |                    | d             |               |             |        | $\pm \pm$      |                    |
|          |            |              | Save A                         | ļ                |                  |               | , <del>,,,,</del> , |                    |               |               |             |        |                |                    |
|          |            |              | Save P                         | roject A:        | s                |               | , <b>1</b> 1        |                    |               |               |             |        | ╪╧╧            |                    |
|          |            |              | Save Design Workspace As       |                  |                  |               |                     |                    |               | 뤈             | E1          | הל     |                |                    |
| В<br>Ш   |            |              | Eabrica                        | ition Out        | tputs            | •             |                     | Composit           | e Drill:      | <u>G</u> uide | Ť           | Ĩ      |                |                    |
| B        |            |              | Assemļ                         | oly Outp         | uts              | •             |                     | <u>D</u> rill Draw | lings         |               |             |        | ۳<br>ا ۱       | Я                  |
| ģ        |            |              | Page S                         | etyp             |                  |               |                     | <u>F</u> inal      |               |               | H           | 47     |                |                    |
| ĭ        |            | ۵,           | Print Pr                       | re <u>v</u> iew  |                  |               |                     | Gerber Fi          | iles          |               | 4           |        |                |                    |
|          |            | #            | <u>P</u> rint                  |                  |                  | trl+P         |                     | <u>M</u> ask Set   |               |               |             |        |                |                    |
|          |            | <b>7</b>     | Protel 9                       | 99 SE Im         | iport Wiz        | ard           |                     |                    | iles<br>Filoc | [             | ₹-          |        |                |                    |
|          |            |              | <u>R</u> ecent                 | Docume           | ents             | •             |                     | Power-Pl           | ane Se        | et.           |             |        |                |                    |
|          |            |              | Recent                         | Project:         | s                | •             |                     | Test Poin          | it Repo       | ort           |             |        |                | n rre              |
|          |            |              | Recent                         | : Design         | Workspa          | ces 🕨         | G L                 |                    | Ы             |               |             |        |                |                    |
|          |            |              | E <u>×</u> it                  |                  | A                | lt+F4         | 4                   |                    |               |               |             | N      | et+5V          |                    |
| <u> </u> |            |              |                                |                  |                  | - 99          | JI E                | 03                 | 14            | <b>hir</b> t  |             | v́−5Ų  | PS             | / 95               |
|          |            |              |                                |                  |                  |               |                     |                    |               |               |             |        |                |                    |
|          |            |              |                                |                  |                  |               |                     |                    |               |               |             |        |                |                    |

## 点击命令后出现下拉菜单,如下图:

| NC Drill Setup                                                                                                    | 23                                     |  |  |  |  |  |  |  |
|----------------------------------------------------------------------------------------------------|----------------------------------------|--|--|--|--|--|--|--|
| Options                                                                                                    |                                        |  |  |  |  |  |  |  |
| ∩ NC Drill Format                                                                                                    |                                        |  |  |  |  |  |  |  |
| Specify the units and format to be used in the NC Drill output files.                                                                                                    |                                        |  |  |  |  |  |  |  |
| This controls the units (inches or millimeters), and the number of digits before and after the decimal point.<br>Units<br>Inches<br>Millimeters<br>The number format should be set to suit the requirements of your design. The 2:3 format has a 1 mil resolution,<br>2:4 has a 0.1 mil resolution, and 2:5 has a 0.01 mil resolution. If you are using one of the |                                        |  |  |  |  |  |  |  |
| should check that the PCB manufacturer supports that format. The 2:4 and 2:5 formats<br>only need to be chosen<br>if there are holes on a grid finer than 1 mil.                                                                                                    |                                        |  |  |  |  |  |  |  |
| Leading/Trailing Zeroes                                                                                                    | Coordinate Positions                   |  |  |  |  |  |  |  |
| ○ Keep leading and trailing zeroes                                                                                                    | O Reference to <u>a</u> bsolute origin |  |  |  |  |  |  |  |
| O Suppress leading zeroes                                                                                                    |                                        |  |  |  |  |  |  |  |
| <ul> <li>Suppress trailing zeroes</li> </ul>                                                                                                    | Other                                  |  |  |  |  |  |  |  |
|                                                                                                    | Optimize change location commands      |  |  |  |  |  |  |  |
|                                                                                                    | OK Cancel                              |  |  |  |  |  |  |  |

这里单位也是不动的,格式选择 2:5 就行,在点 OK 后会出现下一个菜单:

| Import Drill Data 🛛 🖓 🚺                                           |
|-------------------------------------------------------------------|
| Settings<br>Start Units: 2.5 Trailing Abs Inch                    |
| Shape/Default Hole Size          0.0320:0.0320 <u>I</u> ool Table |
| OK Cancel                                                         |

这里点击 Units....进入下一个窗口,

| NC Drill Import S                                                                                                    | ettings 🛛 🛛 🔽      |  |  |  |  |  |
|----------------------------------------------------------------------------------------------------|--------------------|--|--|--|--|--|
| Digits                                                                                                    | Units              |  |  |  |  |  |
| Integer 2                                                                                                    | ⊙ <u>E</u> nglish  |  |  |  |  |  |
| Decimal 5 💌                                                                                                    | <u>◯ M</u> etric   |  |  |  |  |  |
|                                                                                                    |                    |  |  |  |  |  |
| Туре                                                                                                    | Zero Suppression   |  |  |  |  |  |
| Ostation Ostation Ostation Ostation Ostation Ostation Ostationed Ostationed Ostation | O <u>L</u> eading  |  |  |  |  |  |
|                                                                                                    | ⊙ <u>T</u> railing |  |  |  |  |  |
| Incremental                                                                                                    | <u>○ N</u> one     |  |  |  |  |  |
|                                                                                                    |                    |  |  |  |  |  |
|                                                                                                    |                    |  |  |  |  |  |
| OK Cancel                                                                                                    |                    |  |  |  |  |  |

出现的窗口是提示输出钻孔的格式、单位、坐标和省零方式的,如图中显示选择就行,在点 OK、OK,这时钻孔文件转出来了。

5. 最后一步,在我的电脑中找到存放刚才转换的\*.PCBDOC 文件目录下就能看到转出来的 线路文件和钻孔文件,这时将这些一起打包压缩就行在发给我们,谢谢!